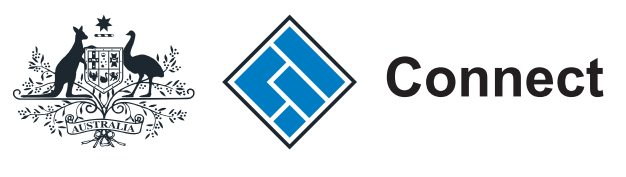

ASIC

User guide

### ASIC Connect - authorised representatives

# How to sign up for an ASIC Connect account and link authorised representatives

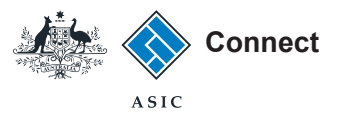

How to sign up for an ASIC Connect account and link authorised representatives

There are three steps to complete before you can use <u>ASIC Connect</u> to notify appointments of authorised representatives or financial advisers:

- 1. Sign up for an ASIC Connect account. You can create as many <u>ASIC</u> <u>Connect</u> accounts as you or your organisation need.
- 2. Request an ASIC key.
- 3. Using the ASIC key, link the authorised representative(s) to your <u>ASIC</u> <u>Connect</u> account.

Further assistance about using <u>ASIC Connect</u> can be accessed via the **Pressent** button at the top right-hand side of the screen.

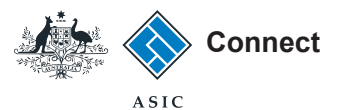

#### Get started

Visit our website at <u>www.asic.gov.au</u>. Click on the blue **ASIC Connect** box. This will take you to ASIC Connect.

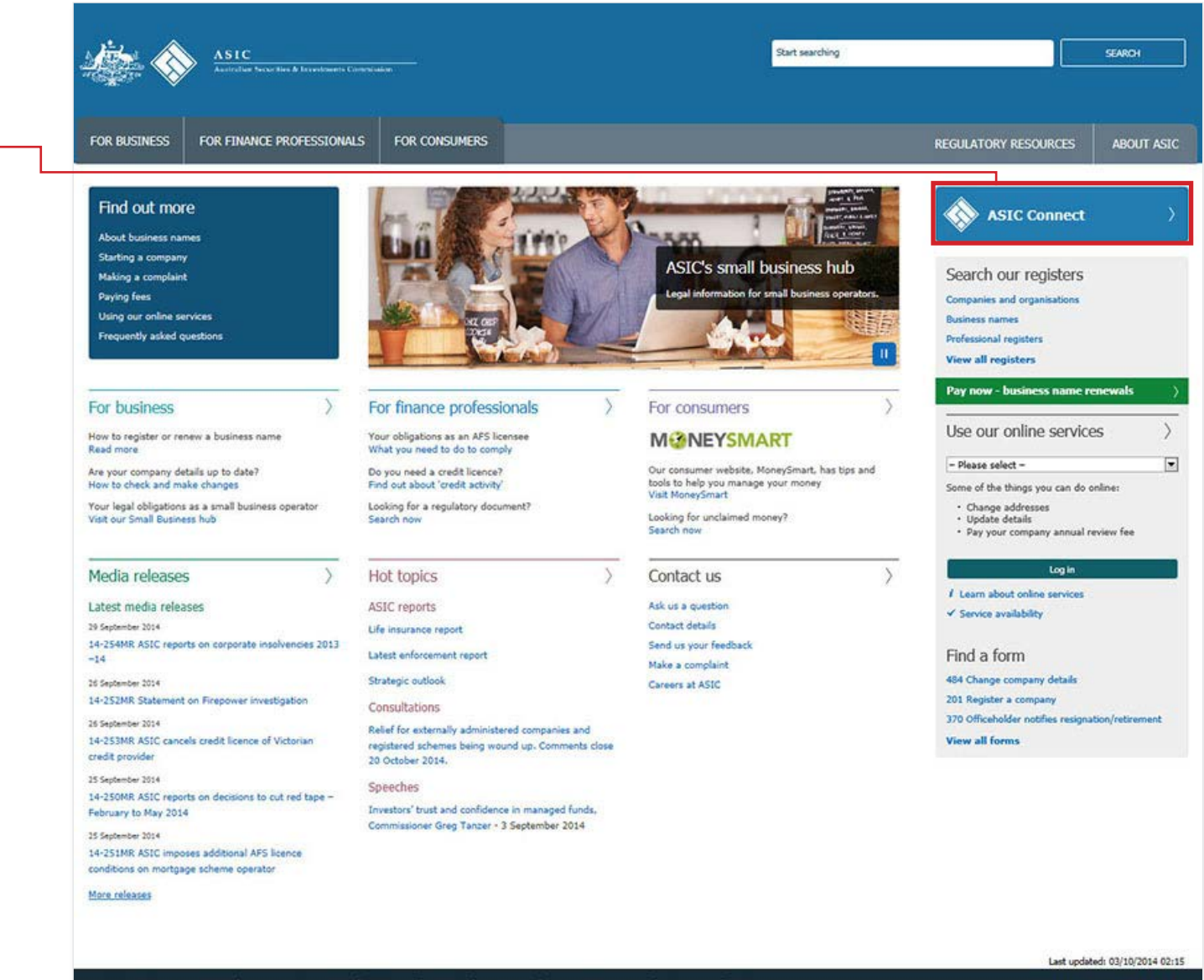

Information Public Scheme (IPS) | Freedom of information | Copyright | Privacy | Contact us | Accessibility statement | Disclaimer | Site map

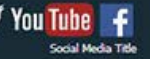

examples only. Actual screens can have minor differences in text and layout.

The screens and data pictured in this guide are

How to sign up for an ASIC Connect account and link authorised representatives

 $\ensuremath{\mathbb{C}}$  Australian Securities and Investments Commission December 2015

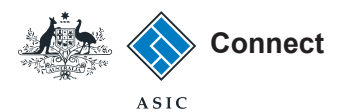

#### Sign up

Select **Sign up** in the blue ASIC Connect box.

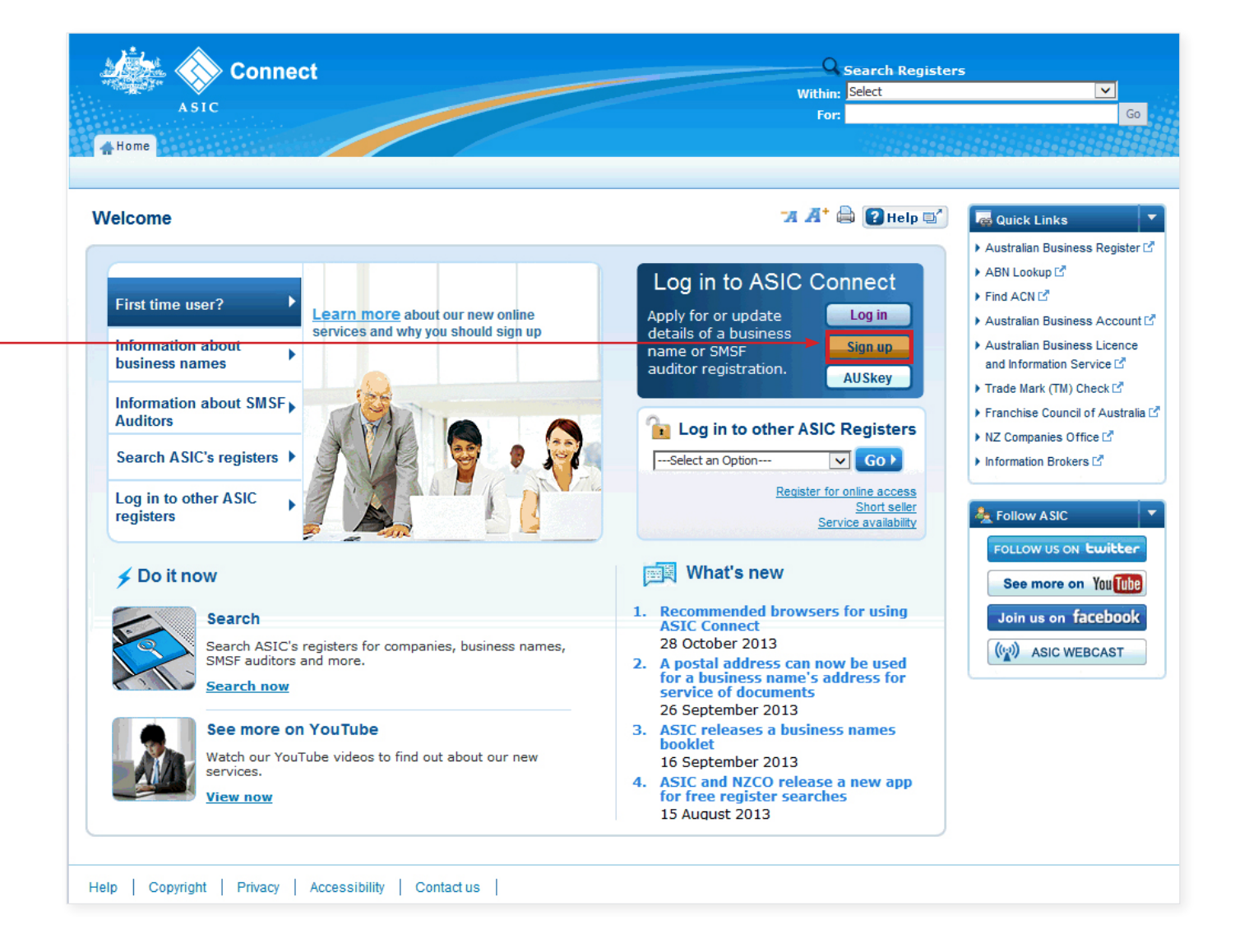

The screens and data pictured in this guide are examples only. Actual screens can have minor differences in text and layout.

How to sign up for an ASIC Connect account and link authorised representatives

© Australian Securities and Investments Commission December 2015

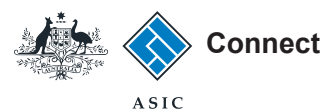

#### Sign up

- 1. Enter your email address. This will become your username.
- 2. Enter a password that is a minimum length of nine characters, consisting of three of the following lowercase (a-z) and uppercase (A-Z) alphabetic characters, numeric characters (0-9) or special characters (!\$#%). It cannot contain any two consecutive characters that appear in your user ID, first name or last name. It must not be one of your previous eight passwords.
- 3. Enter your personal details (given name, family name, phone).
- 4. Select a security question from the drop-down box and enter the answer.
- 5. Tick the box to confirm you have read and accept the terms and conditions.

The screens and data pictured in this guide are examples only. Actual screens can have minor

differences in text and layout.

6. Select **Create account** to continue.

|                                 | Australian Business Regis                                                             |
|---------------------------------|---------------------------------------------------------------------------------------|
| * Mandat                        | ory fields Find ACN                                                                   |
| <2                              | Australian Business Acco     Australian Business Licen     and Information Service I/ |
|                                 | Franchise Council of Austr                                                            |
|                                 | <ul> <li>NZ Companies Office ⊡</li> <li>Information Brokers ⊡</li> </ul>              |
|                                 | A Follow ASIC                                                                         |
| Mobile <2                       | FOLLOW US ON Ewith                                                                    |
|                                 | (()) ASIC WEBCAST                                                                     |
| ¥ €                             |                                                                                       |
| <2                              |                                                                                       |
|                                 |                                                                                       |
| C Electronic Lodgement Protocol |                                                                                       |
|                                 | * Mandat                                                                              |

How to sign up for an ASIC Connect account and link authorised representatives

© Australian Securities and Investments Commission December 2015

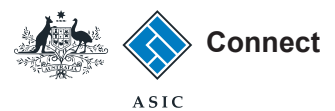

#### Log in

We will send an activation email to the email address you provided. This can take up to 15 minutes to reach you depending on your email provider.

After you receive your email, open it, and click on the **Activate ASIC Connect account** link. If this does not work, you can copy and paste the link from your email into your web browser.

1. Log in using your email address and password provided on previous screen.

| Connect<br>ASIC                                                                                                    | Search ASIC Registers<br>Within: Select ✓<br>For: G                                                                                                    |                                                                                                    |  |  |
|----------------------------------------------------------------------------------------------------|----------------------------------------------------------------------------------------------------|----------------------------------------------------------------------------------------------------|--|--|
| Log in                                                                                                    | 74 🕂 🖨 🕑 Help 📑                                                                                                    | Quick Links                                                                                                    |  |  |
| Username (email address) and password If you have already signed up, log in by entering your username (email address) and password below.   Username   Username   (email address):   Password:   Forgotten your password? | <ul> <li>Need help</li> <li>Don't have an account? Sign up</li> <li>Forgotten your password?</li> <li>How to lodge online</li> <li>Having trouble logging in?</li> </ul> | <ul> <li>ABN Lookup E<sup>4</sup></li> <li>ABN Lookup E<sup>4</sup></li> <li>Find ACN E<sup>4</sup></li> <li>Australian Business Account E<sup>4</sup></li> <li>Australian Business Licence an<br/>Information E<sup>6</sup></li> <li>Trade mark check E<sup>6</sup></li> <li>Franchise Council of Australia E</li> <li>NZ Companies Office E<sup>6</sup></li> <li>Information Brokers E<sup>6</sup></li> </ul> |  |  |
| Sign up Don't have an account? Sign up now via link below                                                                                                    | <ul> <li>Information about business names</li> <li>Search ASIC's registers</li> <li>See more on YouTube</li> </ul>                                                       | Follow ASIC<br>FOLLOW US ON twitter<br>See more on You Tube<br>Join us on facebook                                                                                                    |  |  |

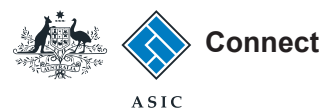

Log Out

#### Requesting an ASIC key

Before you can link the authorised representative to your account, you will need to request an ASIC key.

The ASIC key is a unique number associated with the licence used in ASIC Connect that helps us protect your business information by making sure only you, and those you have authorised can access it.

Under the Do It Now box, select Link a business/request ASIC key.

| ASIC                         |                               |                                 |                       |                   | Wit            | For:          |        |
|------------------------------|-------------------------------|---------------------------------|-----------------------|-------------------|----------------|---------------|--------|
| Home Person Detail           | s Business Details            | Licences & Registration         | ns Lodgemen           | ts & Notifica     | ations myAcco  | ount          |        |
| elcome Example               | User                          |                                 |                       |                   | -a A           | († 🖨 💽 н      | ielp 🗐 |
| •                            |                               |                                 |                       |                   |                |               |        |
|                              |                               |                                 |                       |                   |                |               |        |
| 📝 myTransacti                | ions 🕝                        |                                 |                       |                   |                |               |        |
| Below is a list of your m    | ost recent transactions.      |                                 |                       |                   |                |               |        |
| For a full list of transacti | ions, select the 'View all    | transactions' button.           |                       |                   |                |               |        |
| Business                     | Transaction<br>reference numb | Description                     | Transaction<br>status | Payment<br>status | Actions        |               |        |
|                              | 1-553P3XT                     | Apply for Registration          | Incomplete            |                   | 🜔 Resume       | <u>Cancel</u> |        |
| ALL FOR YOU BIN HIRE         | E 1-54Y58DJ                   | Apply to Cancel                 | Incomplete            |                   | 🜔 Resume       | 🗴 Cancel      |        |
| Puck Chase                   | 1-50XKVLH                     | ASIC Initiated Compli           | Incomplete            |                   | 🜔 Resume       |               |        |
| View All Transactions        |                               |                                 |                       |                   |                |               | _      |
| VIEW AIL HAITSACTIONS        | •                             |                                 |                       |                   |                |               |        |
| www.essages                  | 5                             |                                 |                       |                   |                |               |        |
| Below is a list of recent n  | nessages sent to your a       | count For a full list of messag | es select the "Vie    | w all message     | es' hutton     |               |        |
|                              |                               |                                 |                       | an meebuge        |                |               |        |
| Business                     | Desci                         | iption                          | Dat                   | e issued          | Actions        |               |        |
| Example User                 | Annua                         | al Statement Notice             | 14/                   | 01/2014           | <b>⊠</b> _View | message       |        |
|                              | Regis                         | ration Pending Payment          | 23/                   | 07/2013           | <b>⊠</b> _View | message       |        |
| Example User                 | Regist                        | ration Approved                 | 14/                   | D1/2013           | <b>⊠</b> ↓View | message       |        |
| View All Messages            |                               |                                 |                       |                   |                |               |        |
|                              |                               |                                 |                       |                   |                |               |        |

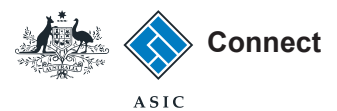

## Requesting an ASIC key

This screen allows you to provide the information required to request an ASIC key.

- 1. Select **No** when asked if you have an ASIC key for your business.
- 2. Select **AFS Representatives** from the drop-down box.
- 3. Enter the Authorised Representative Number.
- 4. Select the address you would like the ASIC key sent to.
- 5. Select Request an ASIC key.

Welcome Example User Log Out Q Search ASIC Registers Connect Within: Select Ŧ ASIC Go ⊧ For: Person Details Business Details Licences & Registrations Lodgements & Notifications myAccount 🐣 Home 🛛 🛪 🕂 🚔 💽 Help 🛒 Adding to your business details Do It Now Register a business name Renew a business name To link an existing registration or licence, you will need an ASIC key. This is a unique security number we issue Apply for an SMSF auditor If you do not have an ASIC key (e.g. you have lost it), you can request one during this transaction registration Link a business/request ASIC \* Mandatory fields Select from the following options key Check business name The following questions relate to your ASIC registered business or licence. If you do not yet have a business or licence but would like to availability apply for one, select 'No' and follow the link to 'Licences & Registrations'. Search ASIC registers \* Do you have an ASIC key for your business? Yes No 1 Guick Links ▶ Australian Business Register ABN Lookup 2 \* Mandatory fields Request an ASIC Key Find ACN 2 ▶ Australian Business Account \* Select Business Type: AFS Representatives Australian Business Licence To request an ASIC key, enter the authorised representative number below, select 'Display addresses', and select and Information Service one of the addresses on the results list. Trade Mark (TM) Check 1 3 \* Authorised Representative Number: 001011310 2 Display Addresses Franchise Council of Australia 4 ▶ NZ Companies Office 🗗 Select Licensee Name Address Information Brokers 2  $\bigcirc$ Australian Charities and AUSTRALIAN SECURITIES & INVESTMENTS ( example2@example.com Not-for-profits Commission  $\bigcirc$ Example AFS Licensee example@email.com 0 Example AFS Licensee 2 example3@email.com ? Need Help ? Business name registration Linking a business SMSF auditor registration Troubleshooting Frequently asked questions Request an ASIC key 5 🍓 Follow ASIC

The screens and data pictured in this guide are examples only. Actual screens can have minor differences in text and layout.

How to sign up for an ASIC Connect account and link authorised representatives

 $\ensuremath{\mathbb{C}}$  Australian Securities and Investments Commission December 2015

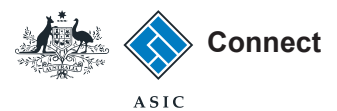

#### Confirmation

This screen confirms you have requested an ASIC key.

The ASIC key will be sent to an email address (if one is recorded) or the principal place of business as recorded on the ASIC register of authorised representatives.

|                                                                          |                           | Welcome Example User Log Out                                   |
|--------------------------------------------------------------------------|---------------------------|----------------------------------------------------------------|
| Connect                                                                  | Search ASIC R             | egisters                                                       |
| ASIC                                                                     | Within: Select            | ×                                                              |
|                                                                          | For:                      | GO                                                             |
| Home Person Details Business Details Licences & Registrations Lodgements | & Notifications myAccount |                                                                |
|                                                                          |                           |                                                                |
| onfirmation                                                              | 况 🕂 🖨 😰 Help 🖬            | 🖌 🗲 Do It Now 🔹                                                |
|                                                                          |                           | <ul> <li>Register a business name</li> </ul>                   |
|                                                                          |                           | Renew a business name                                          |
| ✓ You have successfully requested a new ASIC key.                        |                           | <ul> <li>Apply for an SMSF auditor<br/>registration</li> </ul> |
|                                                                          |                           | Link a business/request ASIC                                   |
|                                                                          |                           | key                                                            |
|                                                                          |                           | Check business name availability                               |
|                                                                          |                           | <ul> <li>Search ASIC registers</li> </ul>                      |
| Go to <u>Lodgements and notifications</u> .                              |                           |                                                                |
| Link a business to your user account.                                    |                           | 🧔 Quick Links 🔹 🔻                                              |
| Request an ASIC key for another business.                                |                           | 🕨 Australian Business Register 🗹                               |
|                                                                          |                           | ▶ ABN Lookup III                                               |
|                                                                          |                           | ▶ Find ACN I                                                   |
|                                                                          |                           | ► Australian Business Account 🗗                                |
|                                                                          |                           | Australian Business Licence                                    |
|                                                                          |                           | and Information Service 🗹                                      |
|                                                                          |                           | 🕨 Trade Mark (TM) Check 🗹                                      |
|                                                                          |                           | Franchise Council of Australia                                 |
|                                                                          |                           | NZ Companies Office II                                         |
|                                                                          |                           | Information Brokers I                                          |

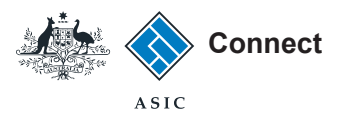

### Linking an authorised representative

When you have received your ASIC key you will need to link the authorised representative to your account.

Go to ASIC Connect.

1. Log in with your username and password.

| A SIC                                                                                                    | Search ASIC Registe<br>Within: Select<br>For:                                                                                                    | rs<br>V<br>Gr                                                                                                    |
|----------------------------------------------------------------------------------------------------|----------------------------------------------------------------------------------------------------|----------------------------------------------------------------------------------------------------|
| Log in                                                                                                    | 77 🔏 🖨 😰 Help 📑                                                                                                    | Quick Links                                                                                                    |
| Username (email address) and password If you have already signed up, log in by entering your username (email address) and password below.   Username   Username   (email address):   Password:   Forgotten your password?   Log in Log | <ul> <li>Need help</li> <li>Don't have an account? Sign up</li> <li>Forgotten your password?</li> <li>How to lodge online</li> <li>Having trouble logging in?</li> </ul> | <ul> <li>ABN Lookup C</li> <li>ABN Lookup C</li> <li>Find ACN C</li> <li>Australian Business Account C</li> <li>Australian Business Licence a<br/>Information C</li> <li>Trade mark check C</li> <li>Franchise Council of Australia</li> <li>NZ Companies Office C</li> <li>Information Brokers C</li> </ul> |
| Sign up Don't have an account? Sign up now via link below Sign up                                                                                                    | <ul> <li>Information about business names</li> <li>Search ASIC's registers</li> <li>See more on YouTube</li> </ul>                                                       | Follow ASIC<br>FOLLOW US ON Ewitter<br>See more on You Tube<br>Join us on facebook                                                                                                    |

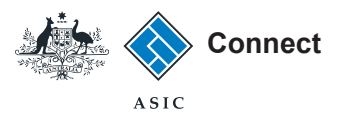

### Linking an authorised representative

2. Under the *Do It Now* box, select Link a business/request ASIC key.

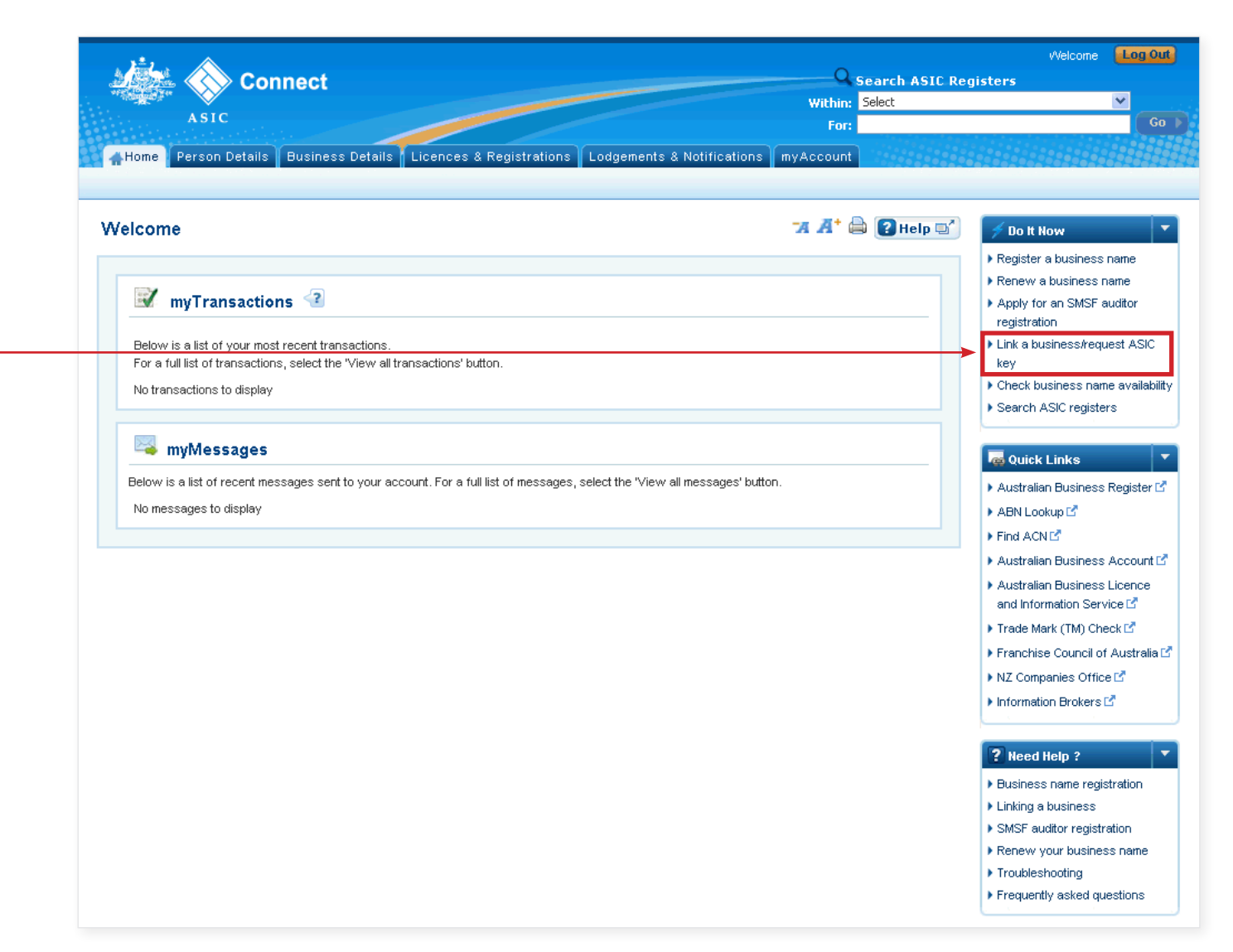

The screens and data pictured in this guide are examples only. Actual screens can have minor differences in text and layout.

 $\ensuremath{\mathbb C}$  Australian Securities and Investments Commission December 2015

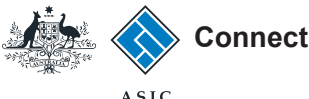

#### Linking an authorised representative

- 3. Select 'Yes' to the question **Do** you have an ASIC key for your business?
- To link an authorised representative who can further appoint, select AFS Representatives from the drop down box.
- 5. Personal details
- Enter your date of birth in DD/MM/YYYY format in the fields provided.
- Select your role from the following options in the drop-down box:
  - AFS Representative: The person\* appointed as an authorised representative.
  - Authorised Lodger: This role allows a person who does not hold the business to lodge on its behalf.
- Enter your ASIC key.
- 6. Select Link to Account.

#### \*a person can be an individual, body corporate or partnership.

The screens and data pictured in this guide are examples only. Actual screens can have minor differences in text and layout.

|                                                                                                    |                                                                                                    |                                                            | ASIC                                                                                                    |
|----------------------------------------------------------------------------------------------------|----------------------------------------------------------------------------------------------------|------------------------------------------------------------|----------------------------------------------------------------------------------------------------|
| ASIC<br>ABUSINESS Details<br>ABUSINESS Details                                                                                                 | Licences & Registrations Lodgements & Notification                                                                      | We<br>Search ASIC<br>Within: Select<br>For:<br>s myAccount | Icome Example User Log Out<br>Registers<br>Go                                                                                                    |
| Adding to your business details                                                                                                    |                                                                                                    | "A A+ 🖨 👔 Help 🖃                                           | 🗲 Do It Now 💌                                                                                                    |
| To link an existing registration or licence, you will ne<br>If you do not have an ASIC key (e.g. you have lost it                              | ed an ASIC key. This is a unique security number we issue.<br>), you can request one during this transaction.           |                                                            | Kedister a business name     Renew a business name     Apply for an SMSF auditor     registration     Link a business/reguest ASIC                                                                          |
| Select from the following options<br>The following questions relate to your ASIC regist<br>one, select 'No' and follow the link to 'Licences & | ered business or licence. If you do not yet have a business or licence<br>Registrations'                                | * Mandatory fields                                         | key <u>Check business name availability</u> <u>Search ASIC registers</u>                                                                                                    |
| <ul> <li>Do you have an ASIC key for your business?</li> <li>Yes</li> <li>Nc</li> </ul>                                                        |                                                                                                    |                                                            | Quick Links           Australian Business Register           ABN Lookup                                                                                                    |
| Link your business to your busines                                                                                                    | s details                                                                                                    | *Mandatory fields                                          | Find ACN C     Australian Business Account C     Australian Business Licence                                                                                                    |
| * Select Business Type:<br>* Date of birth:<br>* Role:                                                                                         | AFS Representatives  Enter your details and select 'Link to account'. You must enter your of  DD/MM/YYYY format. Select | date of birth in                                           | and Information Service C <sup>A</sup><br>Trade Mark (TM) Check C <sup>A</sup><br>Franchise Council of Australia C <sup>A</sup><br>NZ Companies Office C <sup>A</sup><br>Information Brokers C <sup>A</sup> |
| * Asic Key:                                                                                                    | <2                                                                                                    |                                                            |                                                                                                    |

Link to Account

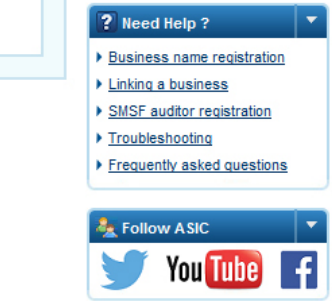

How to sign up for an ASIC Connect account and link authorised representatives

6

© Australian Securities and Investments Commission December 2015

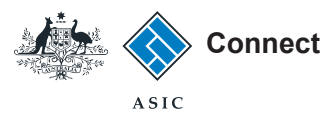

#### Confirmation

This screen confirms the authorised representative has been linked to your account.

Select **Home** to return to the ASIC Connect homepage. You can now use ASIC Connect to notify an appointment of authorised representatives and financial advisers.

#### OR

Select one of the links for more information about other services.

| Connect                                                                                 | Q Se          | arch ASIC R | Welcome Example User Log O                                    |
|-----------------------------------------------------------------------------------------|---------------|-------------|---------------------------------------------------------------|
|                                                                                         | Within: Se    | elect       | ¥                                                             |
| ASIC                                                                                    | For:          |             | G                                                             |
| Home Person Details Business Details Licences & Registrations Lodgements & Notification | ons myAccount |             |                                                               |
|                                                                                         |               |             |                                                               |
| onfirmation                                                                             | 74 🕂 🖨        | 🛿 Help 📑    | 🗲 Do It Now                                                   |
|                                                                                         |               |             | Register a business name                                      |
|                                                                                         |               |             | Renew a business name                                         |
| You have successfully linked your business to your account.                             |               |             | Apply for an SMSF auditor                                     |
|                                                                                         |               |             | registration                                                  |
|                                                                                         |               |             | <ul> <li>Link a business/request ASIC</li> <li>key</li> </ul> |
|                                                                                         |               |             | <ul> <li>Check business name availabit</li> </ul>             |
|                                                                                         |               |             | Search ASIC registers                                         |
| Go to <u>'Lodgements and notifications'</u> .                                           |               |             |                                                               |
| Link another business to your user account.                                             |               |             | a Quick Links                                                 |
| Request an ASIC key for another business.                                               |               |             | Australian Business Register I                                |
|                                                                                         |               |             | 🕨 ABN Lookup 🗹                                                |
|                                                                                         |               |             | Find ACN                                                      |
|                                                                                         |               |             | Australian Business Account I                                 |
|                                                                                         |               |             | Australian Business Licence                                   |
|                                                                                         |               |             | and Information Service 🗹                                     |
|                                                                                         |               |             | 🕨 Trade Mark (TM) Check 🗹                                     |
|                                                                                         |               |             | Franchise Council of Australia                                |
|                                                                                         |               |             | NZ Companies Office III                                       |
|                                                                                         |               |             | Information Brokers III                                       |
|                                                                                         |               |             |                                                               |
|                                                                                         |               |             | ? Need Help ?                                                 |
|                                                                                         |               |             | Business name registration                                    |
|                                                                                         |               |             | Linking a business                                            |
|                                                                                         |               |             | SMSF auditor registration                                     |
|                                                                                         |               |             | Landing page                                                  |
|                                                                                         |               |             | Troubleshooting                                               |
|                                                                                         |               |             | Frequently asked questions                                    |